#### Module 6: Fortran

parallel tools platform

#### Objective

- Learn what Photran is and how it compares to CDT
- Learn how to create a Fortran MPI application
- Learn about refactoring support

#### Contents

- Overview of Photran
- Module 3 redux (in Fortran)
- Differences between Photran and CDT
- Pointers to online documentation for Photran
- Refactoring support

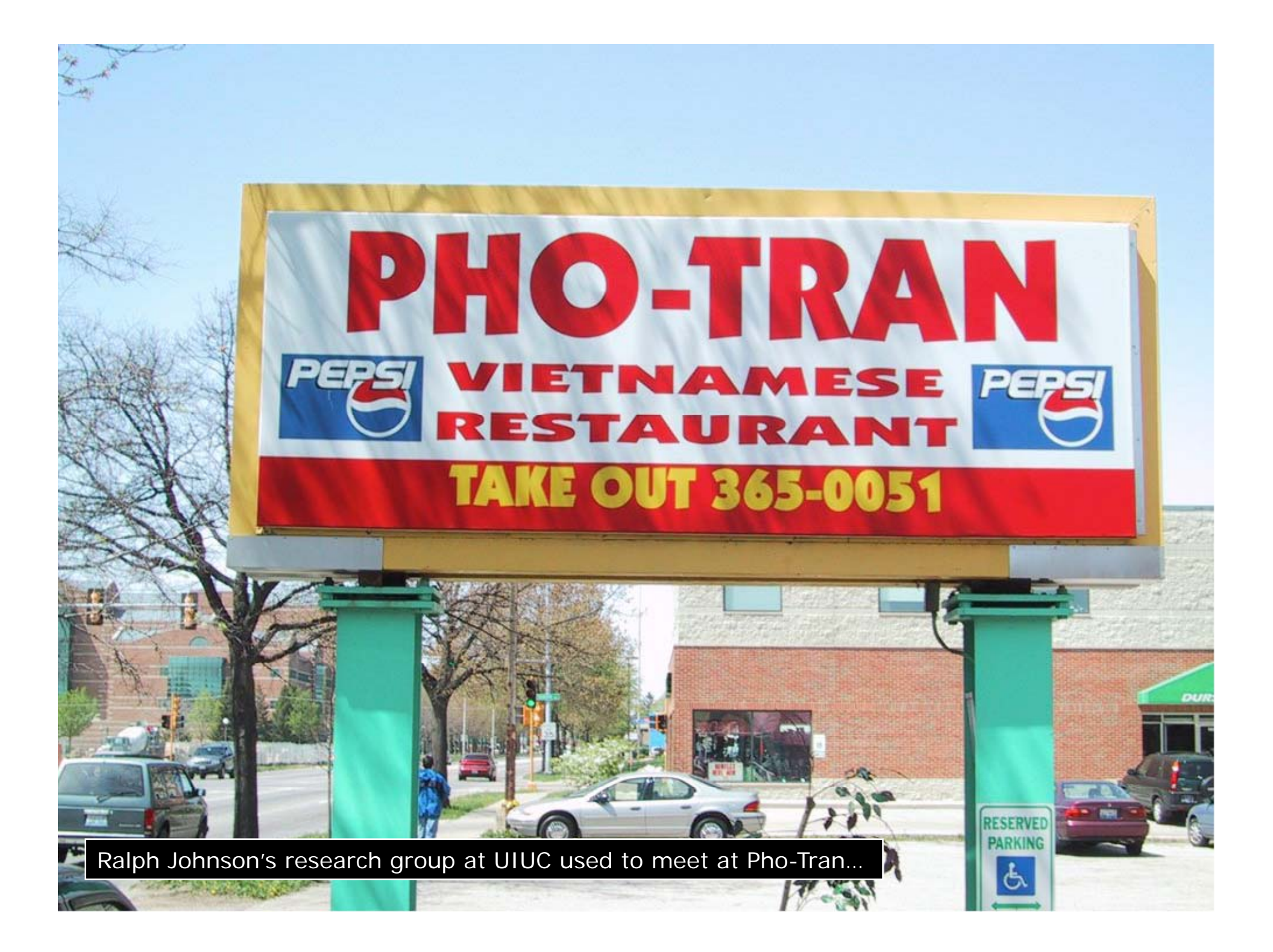

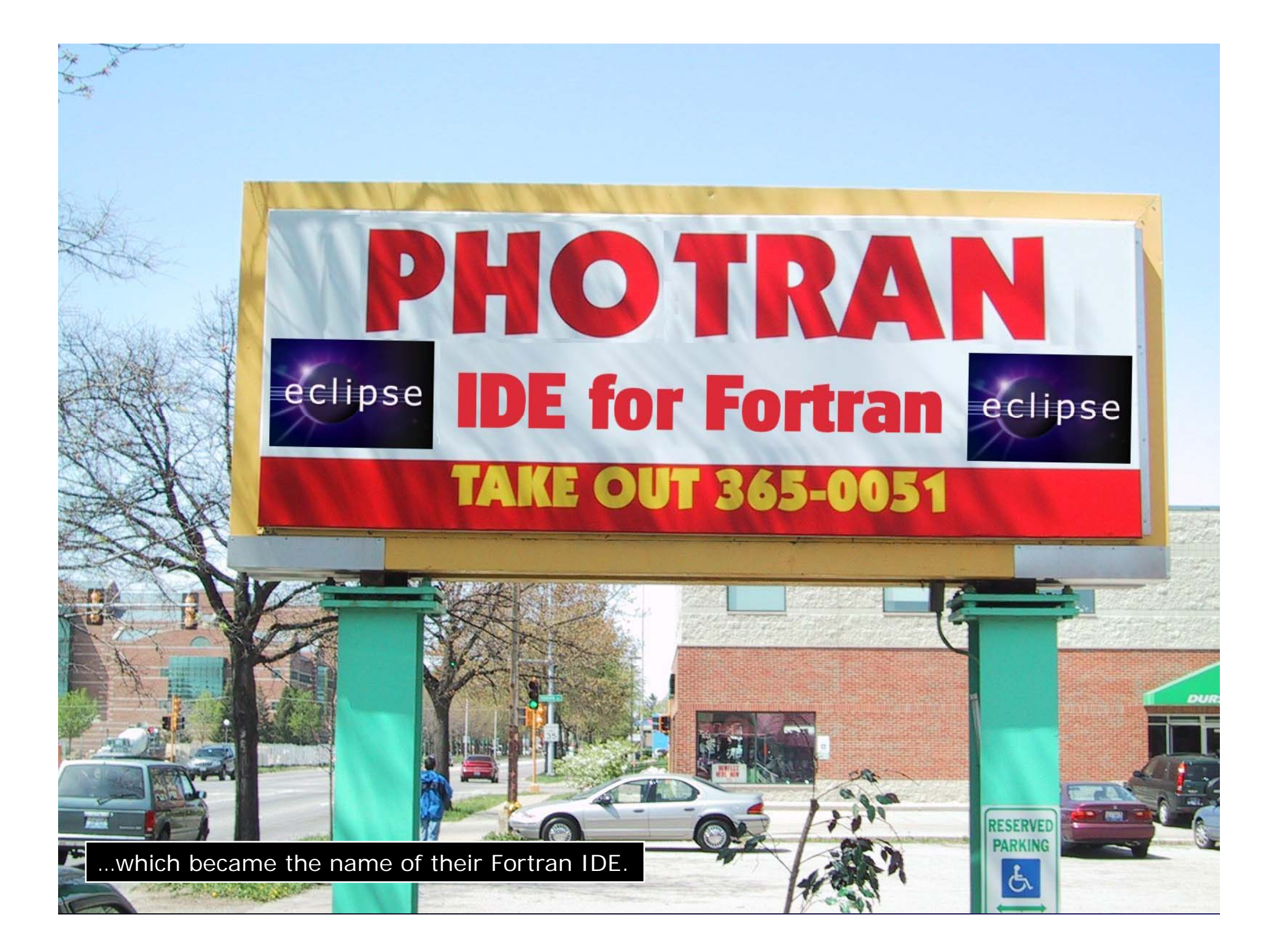

![](_page_3_Picture_0.jpeg)

![](_page_4_Figure_0.jpeg)

![](_page_5_Figure_0.jpeg)

![](_page_6_Picture_0.jpeg)

![](_page_7_Picture_0.jpeg)

|      |                                                                                                    |                                                                         |                   | pe              | iranei tooi           | s plation                        |  |  |
|------|----------------------------------------------------------------------------------------------------|-------------------------------------------------------------------------|-------------------|-----------------|-----------------------|----------------------------------|--|--|
| 4    | Debug - savbello (90 - Ecli                                                                                                    | inse Platform                                                           |                   |                 |                       |                                  |  |  |
| File | <u>Edit N</u> avigate <u>P</u> roject                                                                                                    | <u>Run W</u> indow                                                      | Help              |                 |                       |                                  |  |  |
| ] [  | · · · · · · · · · · · · · · ·                                                                                                    | • • • ] 🗇                                                               | <br>• ⇒ • ] ∦     | 8               | 😭 🐝 Debug             | Fortran »                        |  |  |
| 1    | FDebug 🕄                                                                                                    |                                                                         | - 0               | (×)=Variables   | Breakpo Registers Mer | nory <sup>»</sup> 2 <sup>□</sup> |  |  |
|      | 🚸 🕩 II 🔳 M 🖗                                                                                                    | 3 3 4                                                                   | i⇒ ∵ -            |                 | 🏭 📲 📃 🕨               | 4 × ½ -                          |  |  |
|      | SayHello-Photran2.1-wi<br>SayHello-Photran2.1-wi<br>Cygwin GDB Debugo<br>Cygwin GDB 1<br>Guide Constant<br>Thread [1] (Sus<br>SayHello-Photran2.1-wi<br>SayHello-Photran2.1-wi<br>SayHello-Pho | n32-g95 [Fortran<br>ger (2/15/05 11:3<br>pended)<br>'4() at sayhello.f% | Local Applica     | 🔽 langua        | age                   |                                  |  |  |
|      | 2 MAIN_() a                                                                                                    | t sayhello.f90:71                                                       |                   | 4               |                       | Debugging                        |  |  |
|      | sayhello.f90 ×                                                                                                    |                                                                         |                   |                 | $ \longrightarrow  $  | (GDB GUII)                       |  |  |
|      | call RAND                                                                                                    | OM NUMBER (                                                             | randì             |                 |                       |                                  |  |  |
|      | if (rand                                                                                                    | > .7) then                                                              | ,                 |                 |                       |                                  |  |  |
|      | langu                                                                                                    | age = 'Gre                                                              | ek'               |                 |                       |                                  |  |  |
|      | else if (                                                                                                    | rand > .3)                                                              | then              |                 |                       |                                  |  |  |
|      | langu                                                                                                    | age = ' <mark>Pol</mark>                                                | ish'              |                 |                       |                                  |  |  |
|      | else                                                                                                    |                                                                         |                   |                 |                       |                                  |  |  |
| •    | langu                                                                                                    | age = 'J <mark>a</mark> p                                               | anese'            |                 |                       |                                  |  |  |
|      | end if                                                                                                    |                                                                         |                   |                 |                       |                                  |  |  |
|      | Console 🛛 Tasks                                                                                                    |                                                                         |                   |                 | 🗖 🖗 📓 🖉 🗖             | e 📮 - 🗖 🗖                        |  |  |
| Say  | yHello-Photran2.1-win32-g95                                                                                                    | [Fortran Local Ap                                                       | plication] Debugg | jer Process (2/ | 15/05 11:32 AM)       |                                  |  |  |
| / c  | ygdrive/c/WINDOWS,                                                                                                    | /system32/1                                                             | kernel32.dl       | 1               |                       |                                  |  |  |
| / c  | /cygdrive/c/Documents and Settings/draganch/Desktop/eclipse/workspace/SayHell                                                                                                    |                                                                         |                   |                 |                       |                                  |  |  |
| / c  | /cygdrive/c/WINDOWS/system32/advapi32.dll                                                                                                    |                                                                         |                   |                 |                       |                                  |  |  |
| •    |                                                                                                    |                                                                         |                   |                 |                       |                                  |  |  |
|      | [                                                                                                    | Writable                                                                | Smart Insert      | 86:1            |                       |                                  |  |  |
| odu  |                                                                                                    |                                                                         |                   |                 |                       |                                  |  |  |

## **Installing Photran**

http://wiki.eclipse.org/PTP/photran/documentation/photran6#Installation\_Procedure

- You will need a Fortran compiler (e.g., gfortran), make, and gdb to compile & debug Fortran programs
- From the Help menu, choose Install New Software...
- Select the Helios update site
- Under Programming Langs
   Check Fortran Dev. Tools
- Click Next
- Finish installing:
  - + Next, Accept license, Finish
  - Features and prerequisites are downloaded and installed...
- Restart Eclipse when prompted Module 6

| $\bigcirc \bigcirc \bigcirc$                               | Install                                                                              |  |  |  |  |
|------------------------------------------------------------|--------------------------------------------------------------------------------------|--|--|--|--|
| Available Se                                               | oftware                                                                              |  |  |  |  |
| Check the it                                               | ems that you wish to install.                                                        |  |  |  |  |
| Work with:                                                 | Helios - http://download.eclipse.org/releases/helios  Add                            |  |  |  |  |
| Fi                                                         | ind more software by working with the <u>"Available Software Sites"</u> preferences. |  |  |  |  |
| Photran                                                    | (3)                                                                                  |  |  |  |  |
| Name                                                       | Version                                                                              |  |  |  |  |
| 🗹 🔻 💷 Pro                                                  | gramming Languages                                                                   |  |  |  |  |
| ⊻ -∿                                                       | Fortran Development Tools (Photran) 6.0.0.201006142322                               |  |  |  |  |
| <u> </u>                                                   | ) + +                                                                                |  |  |  |  |
| Select All                                                 | Deselect All 1 item selected                                                         |  |  |  |  |
| Details                                                    |                                                                                      |  |  |  |  |
| Photran - A                                                | n Eclipse-based Integrated Development Environment                                   |  |  |  |  |
| Show only                                                  | the latest versions of available software 🗌 Hide items that are already install      |  |  |  |  |
| Group Items by category What is <u>already installed</u> ? |                                                                                      |  |  |  |  |
| Contact al                                                 | I update sites during install to find required software                              |  |  |  |  |

## **Using Photran**

#### It's just like using CDT...

- Similar New Project wizards
- Similar build procedure
- Similar launch/debug procedure

#### …but not exactly

- Remote development not supported
- Configuring fixed vs. free form file extensions
- Different editor features
- Different advanced features (Module 7)

#### parallel tools platform Fortran Switch to 2/16/11 Perspective (same as for C/C++)

Only needed if Window Help you're not New Window New Editor already in the **Open Perspective** perspective 🏇 Debug Show View F<sup>0</sup> Team Synchronizing Customize Perspective... Other... Save Perspective As... EC/C++ Reset Perspective... Close Perspective 🖶 CVS Repository Exploring Close All Perspectives 🎋 Debug +What Perspective 🧶 FindBugs Navigation am in in? Fortran 🖏 Java (default) See Title Bar 🕵 Java Browsing Fortran - Eclipse SDK 👷 Java Type Hierarchy 📬 • 🔚 🐚 📥 🛯 🗞 • 🕲 • 🛛 • 🖉 • 🖉 • 🖓 • 🖉 • 🖓 • 🚺 • 🔀 • 📑 • 🚺 •

Module 6

Plug-in Development

#### Creating a Fortran Application (same as Creating a C/C++ Application)

#### Steps:

- Create a new Fortran project
- Edit source code
- ✦ Save and build

| - F      | ortran - Eclipse SD | K      |     |         |           |          |                 |
|----------|---------------------|--------|-----|---------|-----------|----------|-----------------|
| File     | Edit Navigate       | Search | Run | Project | Window    | Help     | )               |
| <u>/</u> | New                 |        |     | Alt+    | Shift+N ► | P        | Fortran Project |
|          | Open File           |        |     |         |           | C2       | Project         |
|          | Close               |        |     |         | Ctrl+W    | ്        | Source Folder   |
|          | Close All           |        |     | Ctrl+   | Shift+W   | <u> </u> | Folder          |
|          | Save                |        |     |         | Ctrl+S    | F        | Source File     |

Module 6

## New Fortran Project Wizard

(similar to New C/C++ Project Wizard)

Create a new MPI project

- File ► New ► Fortran Project (see prev. slide)
- Name the project
   'MyHelloProject'
- Under Project types, under Makefile Project, select MPI Hello World Fortran Project and hit Next
- On Basic Settings page, fill in information for your new project (Author name etc.) and hit Finish

![](_page_13_Picture_7.jpeg)

#### Fortran Projects View (similar to C/C++ Project Explorer view)

- Represents user's data
- It is a set of user defined resources
  - ✦ Files
  - + Folders
  - Projects
    - Collections of files and folders
    - ✦Plus meta-data
- Resources are visible in the Fortran Projects View

![](_page_14_Picture_9.jpeg)

# Editor and Outline View

 Double-click on source file to open Fortran editor

 Outline view is shown for file in editor

![](_page_15_Figure_3.jpeg)

![](_page_16_Figure_0.jpeg)

# parallel tools platform Et Cetera Creating a launch configuration is identical (Suggestion: Uncheck Stop on startup at main in the Debugger tab)

| Yes       Image: Second state state s | Name:       FortranOnWindows Debug         Main       Main         Main       Main         Main       Main         Main       Main         Main       Main         Main       Main         Main       Main         Main       Main         Main       Main         Main       Main         Main       Main         Project:       Browse         Project:       Browse         Build (if required) before launching       Build (if required) before launching         Build configuration:       Debug         © Enable auto build       © Disable auto build         Image: Configure Workspace Settings.       Configure Workspace Settings.         Image: Connect process input_output to a terminal.       Apply |
|----------------------------------------------------------------------------------------------------|----------------------------------------------------------------------------------------------------|
| ?                                                                                                    | <u>R</u> un Close                                                                                                    |

#### Et Cetera

Debugging is identical

Launching a parallel application is identical

Debugging a parallel application is identical

## **Diagnosing Common Problems**

(also true for C/C++)

#### **Building:** Are compile errors not shown in the Problems view?

- Right-click on the project in the Fortran Projects view, and choose
   Properties
- ★ Expand Fortran
   Build ► Settings
- Switch to the Error
   Parsers tab
- Are Photran's error parsers checked? If not, click
   Check all
- Click OK and re-build

*Launching:* Is a binary not listed when creating a launch configuration?

- Right-click on the project in the Fortran Projects view, and choose Properties
- ◆ Expand Fortran
   Build > Settings
- Switch to the Binary
   Parsers tab
- Make sure the parser for your platform is checked
   PE = Windows
   Elf = Linux
   Mach-O = Mac OS X
- + Click OK

## Differences (1): MPI Project Wizard

parallel tools platform

 In the MPI Hello World C Project (local project), the MPI compiler is set in the project settings... (Local, managed build project: see Module 7, Advanced Features)

 …but in the MPI Hello World Fortran Project, the MPI compiler is set in a Makefile.

![](_page_20_Picture_3.jpeg)

## Differences (2): Content Assist

Content assist is *disabled* by default.
 (So are Declaration View, Hover Tips, Fortran Search, & refactorings.)

You must specifically enable it for your project.

- Right-click on the project in the Fortran Projects view, and choose Properties
- ◆ Expand Fortran ►
   Analysis/Refactoring
- Check Enable Fortran analysis/refactoring
- Click OK
- Close and re-open any Fortran editors

![](_page_21_Picture_8.jpeg)

parallel tools platform

## Differences (3): Source Form

parallel tools platform

 Fortran files are either *free form* or *fixed form;* some Fortran files are *preprocessed* (#define, #ifdef, etc.)
 Determined by filename extension

Source form is set in the project properties

✦ Defaults:

| Fixed form: | .f           | .fix         | .for         | .fpp         | .ftn  | .f77             |
|-------------|--------------|--------------|--------------|--------------|-------|------------------|
| Free form:  | .f08<br>.F08 | .f03<br>.F03 | .f95<br>.F95 | .f90<br>.F90 | < pre | < unpreprocessed |

 Many features will not work if filename extensions are associated incorrectly

(Outline view, content assist, Fortran Search, refactorings, Open Declaration, ...)

## Differences (3): Source Form

#### Set free/fixed form associations in the project properties

- Right-click a project in the Fortran Projects view
- Click Properties
- ◆ Navigate the tree to
   Fortran General ►
   Source Form
- Select source form for each filename extension
- Click OK

| type filter text 💿                                             | Source Form                                            | $\langle \mathbf{r} \bullet \mathbf{r} \rangle \star \mathbf{r}$                                    |      |  |  |  |
|----------------------------------------------------------------|--------------------------------------------------------|----------------------------------------------------------------------------------------------------|------|--|--|--|
| ►Resource<br>Builders<br>►C/C++ Build<br>►C/C++ General<br>CVS | The list of Fo<br>by the <u>works</u><br>Source form/f | rtran filename extensions is determined<br>pace-wide content type settings<br>ilename associations: | -412 |  |  |  |
| Fortran Build                                                  | File Name/Extension Source Form                        |                                                                                                    |      |  |  |  |
| Fortran General                                                | *.F                                                    | Fixed Form - INCLUDE lines ignored                                                                  |      |  |  |  |
| Analysis/Refactoring<br>Paths and Symbols                      | *.F03                                                  | Free Form - C Preprocessed                                                                          | •    |  |  |  |
| Source Form                                                    | *.F08                                                  | Free Form - C Preprocessed                                                                          | -    |  |  |  |
| Project References<br>Run/Debug Settings                       | *.F77                                                  | Fixed Form - INCLUDE lines ignored                                                                  | -    |  |  |  |
| Task Repository                                                | *.F90                                                  | Free Form - C Preprocessed                                                                          | -    |  |  |  |
|                                                                | *.F95                                                  | Free Form - C Preprocessed                                                                          |      |  |  |  |
|                                                                | *.FIX                                                  | Fixed Form - INCLUDE lines ignored                                                                  |      |  |  |  |
|                                                                | *.FOR                                                  | Fixed Form - INCLUDE lines ignored                                                                  |      |  |  |  |
|                                                                | *.FPP                                                  | Fixed Form - INCLUDE lines ignored                                                                  |      |  |  |  |
|                                                                | *.FTN                                                  | Fixed Form - INCLUDE lines ignored                                                                  |      |  |  |  |
|                                                                | *.f                                                    | Fixed Form - INCLUDE lines ignored                                                                  |      |  |  |  |
|                                                                | *.f03                                                  | Free Form                                                                                           |      |  |  |  |
|                                                                | *.f08                                                  | Free Form                                                                                           |      |  |  |  |
|                                                                | *.f77                                                  | Fixed Form - INCLUDE lines ignored                                                                  |      |  |  |  |

parallel tools platform

## Differences (3): Source Form

#### Add new filename extensions in workspace preferences

![](_page_24_Picture_2.jpeg)

Module 6

6-24

## Differences (4): Remote Support

parallel tools platform

Remote Fortran projects are not supported

- Basic features will work (editor, Outline view, etc.)
- Advanced features should not be enabled (content assist, search, refactoring, etc.)

## For More Information

parallel tools platform

#### Photran online documentation linked from http://www.eclipse.org/photran

# User's Guide General introduction, basic features

## Advanced Features Guide Features requiring analysis/refactoring to be enabled

 Online tutorial: Compiling and running the Parallel Ocean Program using Photran and PTP linked from http://wiki.eclipse.org/PTP/photran/tutorials

## Refactoring

(making changes to source code that don't affect the behavior of the program)

| Refactor                                                                             | τôr              |
|--------------------------------------------------------------------------------------|------------------|
| Rename                                                                               | τ¢Μ              |
| Extract Procedure                                                                    | TOL              |
| Extract Local Variable                                                               | 197              |
| Introduce IMPLICIT NONE                                                              | CD.              |
| Encapsulate Variable                                                                 |                  |
| Make Private Entity Public<br>Add ONLY Clause to USE Statement<br>Minimize ONLY List | nsistent<br>Iock |
| Make COMMON<br>Move SAVE Variables to COMMON<br>Move SAVE Variables (Linchecked)     | T9C              |
| Interchange Loops (e                                                                 | 10.              |
| Unify Keyword Con<br>Replace Obsolete Operators<br>(Debugging)                       |                  |

- Refactoring is the research motivation for Photran @ Illinois
  - + Illinois is a leader in refactoring research

- "Refactoring" was coined in our group (Opdyke & Johnson, 1990)
- We had the first dissertation... (Opdyke, 1992)
- …and built the first refactoring tool… (Roberts, Brant, & Johnson, 1997)
- …and first supported the C preprocessor (Garrido, 2005)
- Photran's agenda: refactorings for HPC, language evolution, refactoring framework
- + Photran 6.0: 16 refactorings

# Rename Refactoring

Changes the name of a variable, function, etc., *including every use* 

(change is semantic, not textual, and can be workspace-wide)

 Only proceeds if the new name will be legal (aware of scoping rules, namespaces, etc.)

|                        | C/C++ - MyHelloProject/src/MyHelloPr |              |                   |                  |                 |               |    |  |
|------------------------|--------------------------------------|--------------|-------------------|------------------|-----------------|---------------|----|--|
| <u>F</u> ile           | <u>E</u> dit <u>S</u> o              | urce         | Refac <u>t</u> or | <u>N</u> avigate | Se <u>a</u> rch | <u>P</u> roje |    |  |
|                        |                                      |              | Re <u>n</u> ame   | Alt+R            |                 |               |    |  |
| 🛛 😓 🧹 🥐 Fortran - Fort |                                      |              | tranOnWindo       | ws/test.f90 - E  | clipse SDK      |               |    |  |
| 🔁 Pr                   | Pri File Edit Refa                   |              | actor Navig       | ate Search       | Run Pro         | ject Wind     | lo |  |
|                        | i 🔁 🕶 🕞                              |              | (Debugging        | )                |                 |               |    |  |
|                        | Fortran                              |              | Rename            |                  |                 |               |    |  |
|                        |                                      |              | Extract Proc      |                  |                 |               |    |  |
| 🥵 For                  |                                      | Extract Loca | l Variable        |                  |                 |               |    |  |

Select Fortran Perspective

parallel tools platform

- + Open a source file
- Click in editor view on declaration of a variable
- + Select menu item
   Refactor ► Rename
  - + Or use context menu
- Enter new name

## Extract Procedure Refactoring

(also available in C/C++ - "Extract Function")

- Moves statements into a new subroutine, replacing the statements with a call to that subroutine
- Local variables are passed as arguments

![](_page_29_Picture_4.jpeg)

Select a sequence of statements

- Select menu item
   Refactor > Extract Procedure...
  - + Or use context menu
- Enter new name

#### Introduce IMPLICIT NONE Refactoring

- Fortran does not require variable declarations
   (by default, names starting with I-N are integer variables; others are reals)
- This adds an IMPLICIT NONE statement and adds explicit variable declarations for all implicitly declared variables

| Introduce Implicit None                                                 |                            |  |  |  |  |  |
|-------------------------------------------------------------------------|----------------------------|--|--|--|--|--|
| Changes to be performed                                                 | - 4 - 4                    |  |  |  |  |  |
| 🔺 📝 🛃 Introduce Implicit None                                           |                            |  |  |  |  |  |
| 🖉 🛃 gauselim.f90 - org.eclipse.photran-samples/src-gaussian-elimination |                            |  |  |  |  |  |
| 🖻 gauselim.f90                                                          | A 🕸 🛱 🔂                    |  |  |  |  |  |
| Original Source                                                         | Refactored Source          |  |  |  |  |  |
| program GaussianEliminati                                               | . program GaussianElimin 🔺 |  |  |  |  |  |
| ! Solve a linear system o                                               | implicit none              |  |  |  |  |  |
| ! and Back Substitution                                                 | integer :: indx            |  |  |  |  |  |
|                                                                         | integer :: jndx            |  |  |  |  |  |
| ! SUBROUTINES: mtxrd, mtxw                                              | integer :: kndx            |  |  |  |  |  |
|                                                                         | integer :: lndx            |  |  |  |  |  |
| ! Always declare ALL vari                                               | integer :: nsize           |  |  |  |  |  |
| REAL :: amtx(10,10)                                                     | ! Solve a linear syste     |  |  |  |  |  |
| REAL :: bvct(10)                                                        | ! and Back Substitut       |  |  |  |  |  |
|                                                                         |                            |  |  |  |  |  |
| · · · · · · · · · · · · · · · · · · ·                                   | 4                          |  |  |  |  |  |
|                                                                         |                            |  |  |  |  |  |
|                                                                         |                            |  |  |  |  |  |
|                                                                         |                            |  |  |  |  |  |
|                                                                         |                            |  |  |  |  |  |
| < <u>B</u> a                                                            | ack OK Cancel              |  |  |  |  |  |
|                                                                         |                            |  |  |  |  |  |
|                                                                         |                            |  |  |  |  |  |

 Introduce in a single file by opening the file and selecting Refactor > Introduce IMPLICIT NONE...

parallel tools platform

 Introduce in multiple files by selecting them in the Fortran Projects view, right-clicking on the selection, and choosing Refactor > Introduce IMPLICIT NONE...